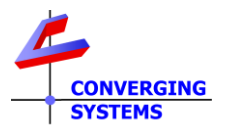

Revision 7/25/2022

## Control4 Online Drivers for Stewart BRIC (not CVM) using on-board serial

Note: When this driver was written in 2005, there were no proxies available for projection screens, so a surrogate of a Projector was used instead. Therefore, the widget that popups is rather irrelevant; however, control is still possible. Please follow these directions

1. In Composer, go to System Design/Items/Search and within the search box click Online and search on BRIC.

|                                                                                                    |                                                                                                    | Y                                                            |                            |                                                                                  |                                                |
|----------------------------------------------------------------------------------------------------|----------------------------------------------------------------------------------------------------|--------------------------------------------------------------|----------------------------|----------------------------------------------------------------------------------|------------------------------------------------|
| Locations                                                                                                    | Discovered                                                                                                    | My Driv                                                      | ers                        | Se                                                                               | arch                                           |
| bric                                                                                                    |                                                                                                    |                                                              |                            | ~                                                                                | Clea                                           |
| 🗌 Local 🗹                                                                                                    | Online Ce                                                                                                    | rtified                                                      | A                          | dvand                                                                            | ed 🧳                                           |
| Category - Al                                                                                                    | I                                                                                                    |                                                              |                            |                                                                                  |                                                |
| Type - All                                                                                                    |                                                                                                    |                                                              |                            |                                                                                  |                                                |
| Manufacturer                                                                                                    | - All                                                                                                    |                                                              |                            |                                                                                  |                                                |
| Control - All                                                                                                    |                                                                                                    |                                                              |                            |                                                                                  |                                                |
|                                                                                                    |                                                                                                    | Sort                                                         | Relev                      | ance                                                                             |                                                |
| Stewart BRI                                                                                                    | C(Elecriscree                                                                                                    | n-Vertical                                                   | Mask)                      | ) (                                                                              | $\bigtriangleup$                               |
| Stewart BRI<br>Stewart BRI                                                                                                    | C(Elecriscree<br>jector   Serial<br>C(Ultimate Fo                                                                                                    | n-Vertical<br>ur-Way So                                      | Mask)<br>creen)            | 12/2                                                                             | 2/2006                                         |
| Stewart   Pro Stewart BRI Stewart   Pro                                                                                                    | C(Elecriscree<br>jector   Serial<br>C(Ultimate Fo<br>jector   Serial                                                                                                    | n-Vertical<br>ur-Way So                                      | Mask)<br>creen)            | 12/2<br>12/2                                                                     | 2/2000                                         |
| Stewart   Pro<br>Stewart   Pro<br>Stewart   Pro<br>Stewart   Pro<br>Stewart   Pro                                                                                                    | C(Elecriscrees<br>jector   Serial<br>C(Ultimate Fo<br>jector   Serial<br>C(Four-Way S<br>jector   Serial                                                                                                    | n-Vertical<br>ur-Way So<br>Screen)                           | Mask)<br>creen)            | 12/2<br>12/2<br>12/2<br>(<br>12/2                                                | 2/2008<br>2/2008<br>2/2008                     |
| Stewart Brit<br>Stewart BRI<br>Stewart BRI<br>Stewart BRI<br>Stewart BRI<br>Stewart BRI                                                                                                    | C(Elecriscree<br>jector   Serial<br>C(Ultimate Fo<br>jector   Serial<br>C(Four-Way S<br>jector   Serial<br>C(Electriscree                                                                                            | n-Vertical<br>ur-Way So<br>Screen)<br>en-Horizor             | Mask)<br>creen)<br>ital Ma | 12/2<br>12/2<br>12/2<br>(<br>12/2<br>(<br>12/2<br>(<br>12/2)                     | 2/2000<br>2/2000<br>2/2000<br>2/2000           |
| Stewart   Pro<br>Stewart   Pro<br>Stewart   Pro<br>Stewart   Pro<br>Stewart   Pro<br>Stewart BRI<br>Stewart   Pro                                                                                        | C(Elecriscree<br>jector   Serial<br>C(Ultimate Fo<br>jector   Serial<br>C(Four-Way S<br>jector   Serial<br>C(Electriscree<br>jector   Serial                                                                         | n-Vertical<br>ur-Way So<br>Screen)<br>en-Horizor             | Mask)<br>creen)<br>ital Ma | 12/2<br>12/2<br>12/2<br>(<br>12/2<br>isk) (<br>12/2                              | 2/2000<br>2/2000<br>2/2000<br>2/2000<br>2/2000 |
| Stewart   Pro<br>Stewart   Pro<br>Stewart   Pro<br>Stewart   Pro<br>Stewart   Pro<br>Stewart   Pro<br>Stewart   Pro<br>Stewart   Pro<br>Stewart   Pro                                                    | C(Elecriscree<br>jector   Serial<br>C(Ultimate Fo<br>jector   Serial<br>C(Four-Way S<br>jector   Serial<br>C(Electriscree<br>jector   Serial<br>C(ABT-Vertica<br>jector   Serial                                     | n-Vertical<br>ur-Way So<br>Screen)<br>en-Horizor<br>al Mask) | Mask)<br>creen)<br>ital Ma | 12/2<br>12/2<br>12/2<br>12/2<br>12/2<br>12/2                                     |                                                |
| Stewart   Pro<br>Stewart   Pro<br>Stewart   Pro<br>Stewart   Pro<br>Stewart   Pro<br>Stewart   Pro<br>Stewart   Pro<br>Stewart   Pro<br>Stewart   Pro<br>Stewart   Pro<br>Stewart   Pro<br>Stewart   Pro | C(Elecriscree<br>jector   Serial<br>C(Ultimate Fo<br>jector   Serial<br>C(Four-Way S<br>jector   Serial<br>C(Electriscree<br>jector   Serial<br>C(ABT-Verticc<br>jector   Serial<br>C(ABT-Horizco<br>jector   Serial | n-Vertical<br>ur-Way So<br>Screen)<br>al Mask)<br>Intal Mask | Mask)<br>creen)<br>Ital Ma | (12/2<br>(12/2<br>(12/2<br>(12/2<br>(12/2<br>(12/2<br>(12/2)<br>(12/2)<br>(12/2) |                                                |

2. Pick the applicable model and drag it over to your project and into the correct Room.

3. While highlighted, go to Connections, and select Serial RS-232 and drag to the lower screen to an available RS\_232 Output Devices port.

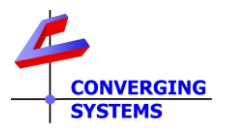

| ojector                                                                   |                                                 |                                     |              |                                                                       |
|---------------------------------------------------------------------------|-------------------------------------------------|-------------------------------------|--------------|-----------------------------------------------------------------------|
| Name                                                                      | Туре                                            | Connection                          | Input/Output | Connected To                                                          |
| Control Inputs                                                            |                                                 |                                     |              |                                                                       |
| 📟 Serial RS-232 🔪                                                         | Control                                         | RS_232                              | Input        | EA-3->SERIAL 2                                                        |
| Room Control                                                              |                                                 |                                     |              |                                                                       |
| Room Selection - Output                                                   | RoomControl                                     | AUDIO_SELECTION                     | Output       | Room->Audio End-Point 1, Room->Video's Audio End                      |
| Room Selection - Output                                                   | RoomControl                                     | AUDIO_VOLUME                        | Output       | Room->Video Volume 1, Room->Audio Volume 1                            |
| Room Selection - Output                                                   | RoomControl                                     | VIDEO_SELECTION                     | Output       | Room->Video End-Point                                                 |
|                                                                           |                                                 |                                     |              |                                                                       |
|                                                                           |                                                 |                                     |              |                                                                       |
| RS_232 Output Devices                                                     |                                                 |                                     |              |                                                                       |
| RS_232 Output Devices<br>Filters: All Rooms                               | V All Connectio                                 | ns v                                |              |                                                                       |
| RS_232 Output Devices<br>Filters: All Rooms<br>Device                     | <ul> <li>✓ All Connection</li> <li>N</li> </ul> | ane                                 |              | Location Connections                                                  |
| RS_232 Output Devices<br>Filters: All Rooms<br>Device<br>SI EA-3          | V All Connectio                                 | ns V                                |              | Location<br>WAC OS3 MKIII                                             |
| RS_232 Output Devices<br>Filters: All Rooms<br>Device<br>3 EA-3<br>2 EA-3 | V All Connection<br>N<br>Sil<br>Si              | ans v ERIAL 1<br>ERIAL 1<br>ERIAL 2 |              | Location<br>WAC OS3 MKIII<br>WAC OS3 MKIII<br>Projector-Senial RS-232 |

4. In order to implement the multiple commands available to control the respective screen, go to Programming and select the driver in the applicable room.

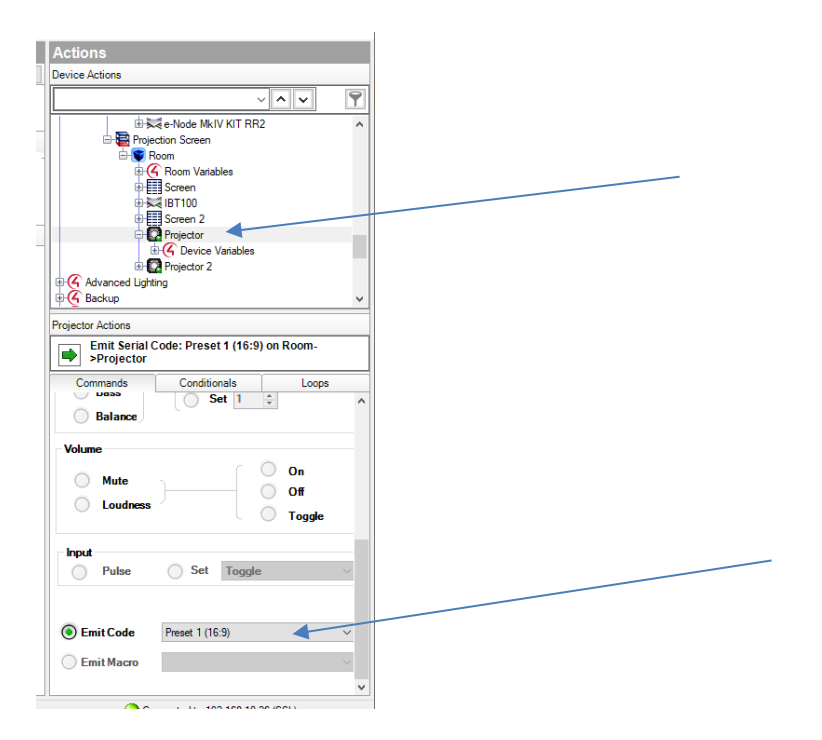

Next go to the Emit Code section (see above), check the radial box and select the applicable command:

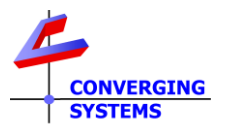

| 🖶 🍊 Backup        | Bottom Mask Down              | Y |
|-------------------|-------------------------------|---|
| Projector Actions | Bottom Mask Up<br>Home        |   |
| Emit Serial C     | Left Mask In<br>Left Mask Out | Γ |
| Projector         | Preset 1 (16:9)               |   |
|                   | Preset 2 (4:3)                |   |
| Commands          | Preset 3 (1.85)               |   |
| U Dass            | Preset 4 (2.35)               | ~ |
|                   | Preset 5 (user 1)             |   |
| Balance           | Preset 6 (user 2)             |   |
|                   | Preset 7 (user 3)             |   |
| Volumo            | Preset 8 (user 4)             |   |
| Volume            | Preset 9 (user 5)             |   |
|                   | Program preset 1              |   |
| Mute              | Program preset 2              |   |
|                   | Program preset 3              |   |
|                   | Program preset 4              |   |
|                   | Program preset 5              |   |
|                   | Program preset 6              |   |
| -                 | Program preset 7              |   |
|                   | Program project 9             |   |
|                   | Program preset 0              |   |
| Pulse             | Program preset 5              |   |
|                   | Right Mask In                 |   |
|                   | Right Mask Out                |   |
|                   | Top Mask Down                 |   |
| -                 | Top Mask Up                   |   |
| Emit Code         | Preset 1 (16:9) ~             |   |
| -                 |                               |   |

Note: this driver was written in 2005/2006 and supported an obsolete Stewart Filmscreen product--the BRIC. If you are having difficulties with this C4 driver, it will be necessary to upgrade to a new Stewart control system, the CVM and use the newer C4 <u>drivers</u> for IP communication. Although serial connectivity of the CVM is available, the C4 drivers are optimized for IP communication. If you choose to use the IBT-100 as the COMM driver, it baud rate of 57.6 is different from the baud rate of the BRIC and CVM such that it will not work.